# TR-IMU-Platform 動作確認マニュアル

### 2版:2023年05月08日

### 本文書では以下の手順について解説します

- Teratermによる動作確認方法
- Windowsアプリによる動作確認方法
- ·参考資料

## 1. Teratermによる動作確認方法

Teratermによる動作確認の手順を記述します。(Windows PCの場合)

- 1. モード選択スイッチで「姿勢角[deg]出力」にするため、右図のように設 定してください。

- 2. USBでPCと接続してTR-IMU-Platformに電源を投入します。
- 3. Teratermを起動してTR-IMU-PlatformのCOMポートを選択します。
- Teratermの設定を確認します。設定->端末で改行コードは受信(AUTO)、 送信(CR+LF or LF)であることを確認。
- 5. Teratermのコンソール画面で"start"と入力してEnter(改行)を押す。
- 6. YAW[deg],PITCH[deg],ROLL[deg](CR+LF)の書式で文字列が出力されます。
- 7. 出力を止めるときは"stop"と入力してEnter(改行)を押す。

| 🔟 COM1 - Tera Term VT                                                                               | _ | $\times$ |
|----------------------------------------------------------------------------------------------------|---|----------|
| ファイル( <u>F</u> ) 編集( <u>E</u> ) 設定( <u>S</u> ) コントロール( <u>O</u> ) ウィンドウ( <u>W</u> ) ヘルプ( <u>H</u> ) |   |          |
| 0.83002,23.16714,18.46642                                                                           |   | ^        |
| 1.72925,23.48923,18.97954                                                                           |   |          |
| 2.64251,23.79491,19.47177                                                                           |   |          |
| 3.56836,24.07531,19.92558                                                                           |   |          |
| 4.50743,24.31940,20.33809                                                                           |   |          |
| 5.46441,24.51313,20.71392                                                                           |   |          |
| 6.42985,24.63881,21.05478                                                                           |   |          |
|                                                                                                    |   |          |

### 2. Windowsアプリによる動作確認方法

以下URLよりアプリをダウンロードしてください。(Windows PCのみ対応) https://github.com/technoroad/IMU\_PlatformTool/releases

下記の手順で操作を行ってください

- 1. モード選択スイッチで「姿勢角[deg]出力」を選択します。
- 2. USBでPCと接続してTR-IMU-Platformに電源を投入します。
- 3. 解凍したzipの中の「IMU\_PlatformTool.exe」を起動する
- 4. 左上のプルダウンメニューからTR-IMU-Platformに対応するCOMポートを選択して接続ボタンを押す。
- 5. 開始ボタンと停止ボタンでデータの出力が切り替えられます。

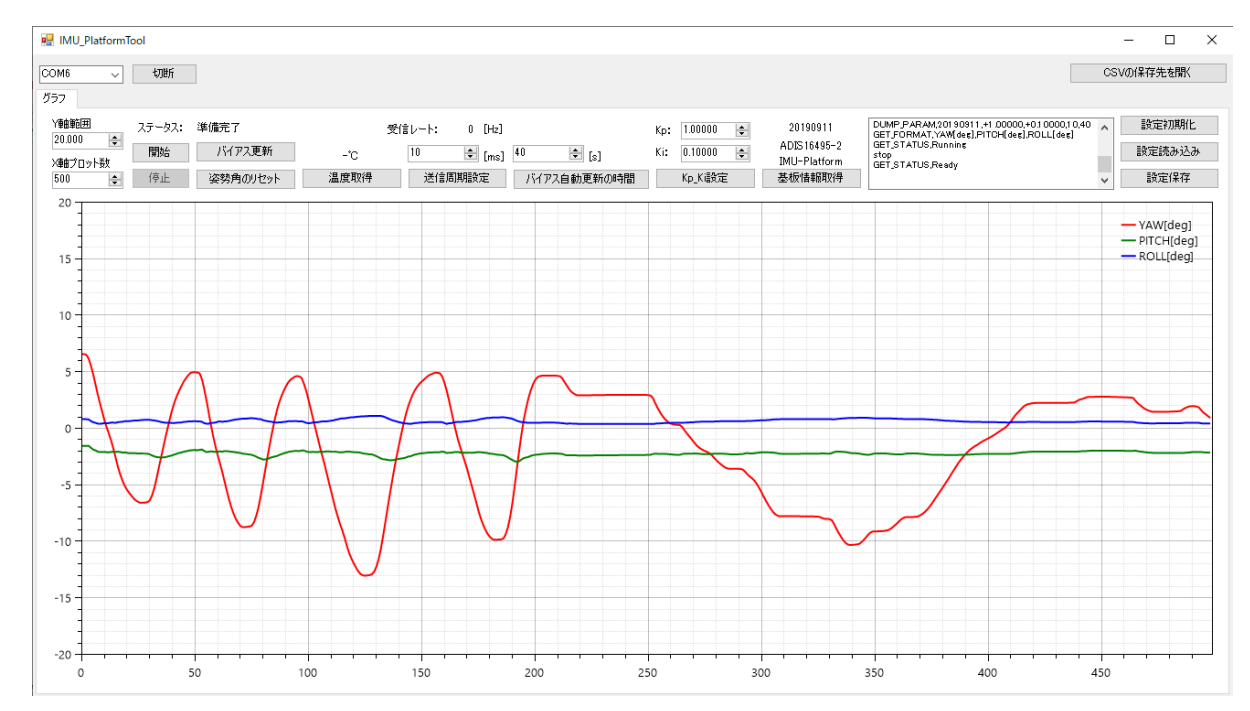

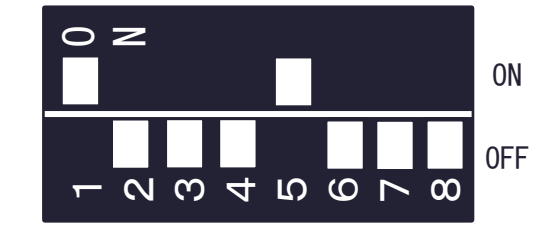

### 3. 参考資料 (1) IMU基板の説明

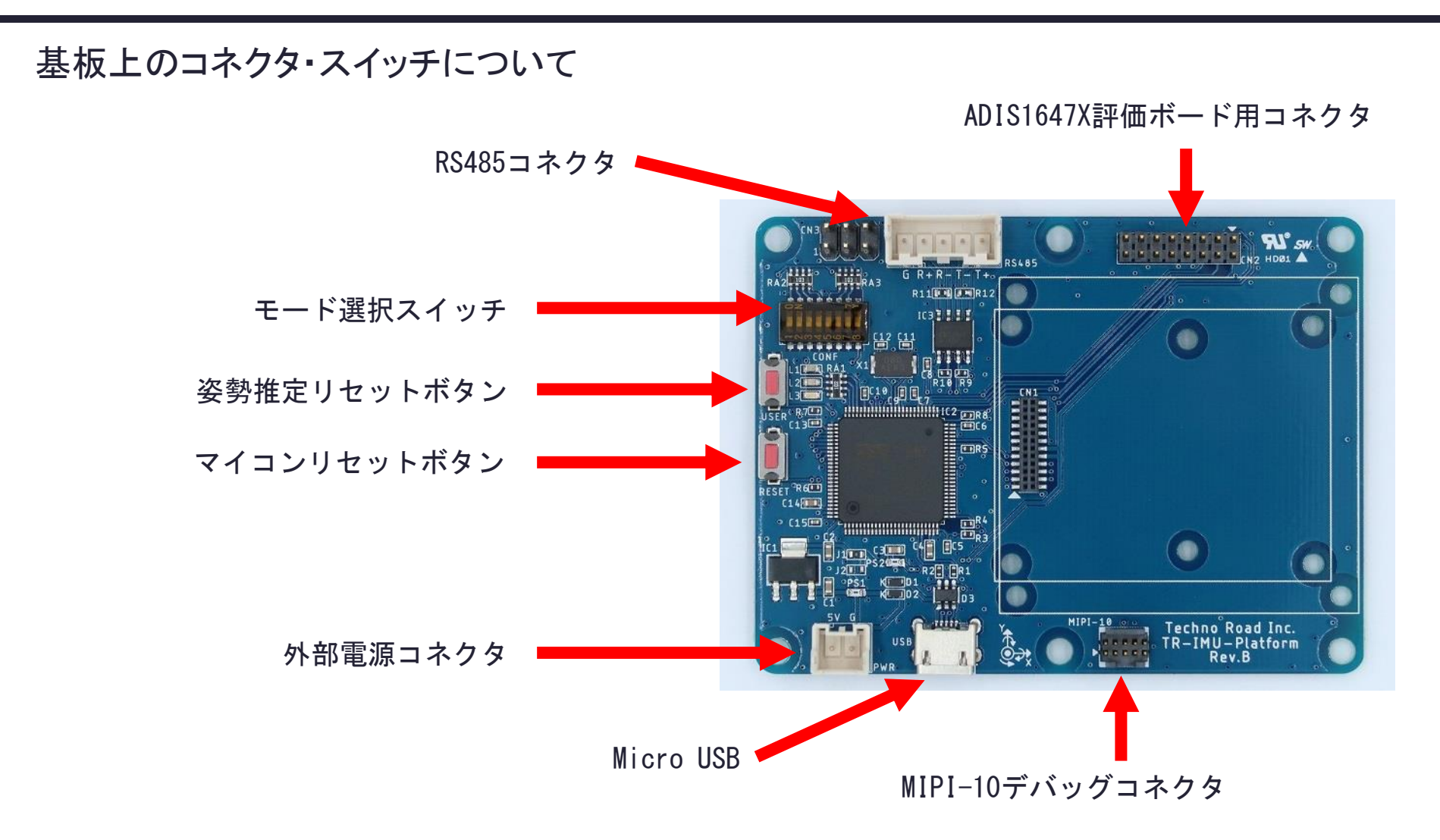

### 3. 参考資料 (2) モード選択スイッチ

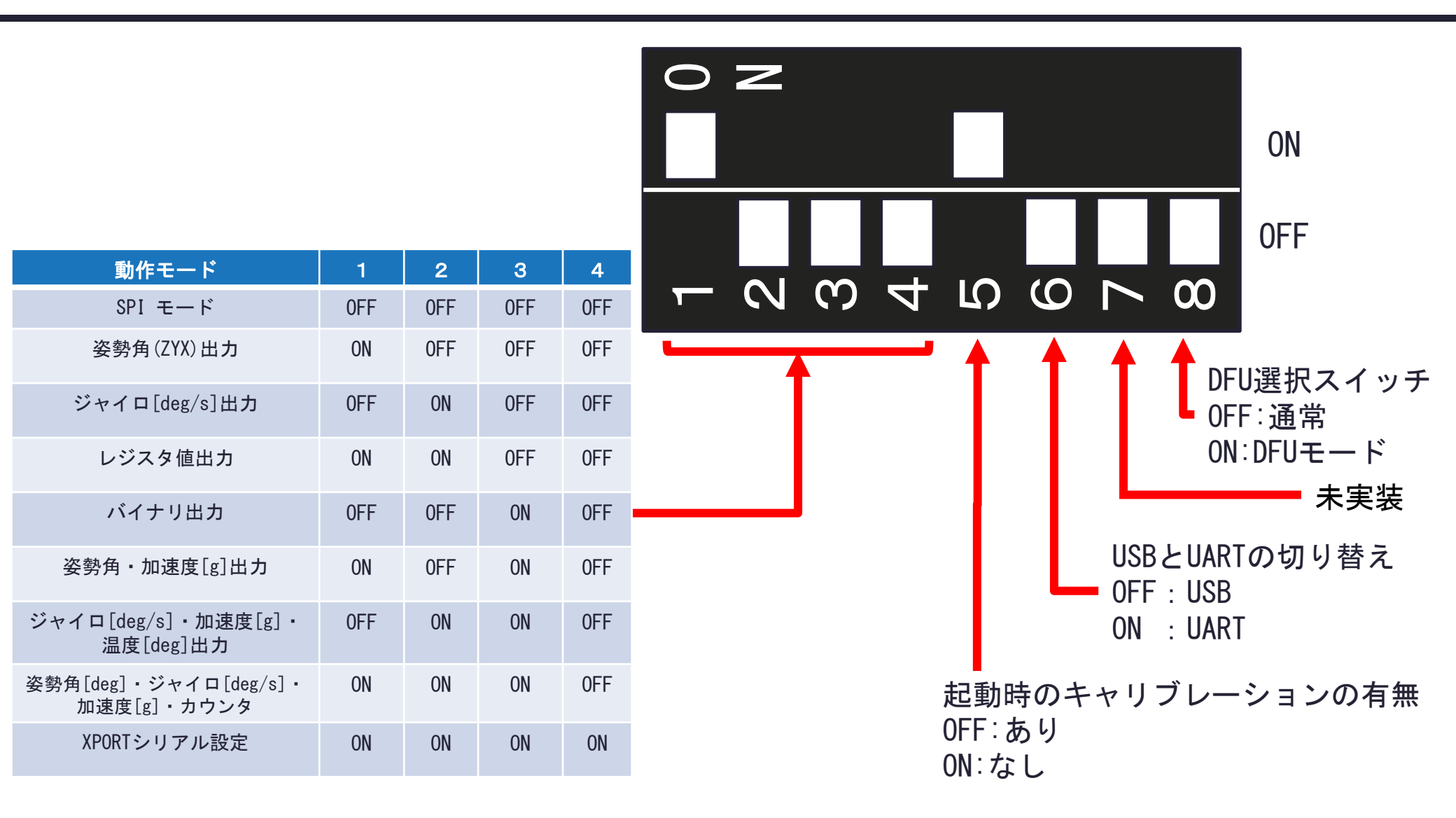

### 3. 参考資料 (3) 動作モードについて

#### モード選択スイッチの選択によりUSBから出力される文字列が変更します。

①姿勢角[deg]出力

YAW[deg],PITCH[deg],ROLL[deg]

②ジャイロ[deg/s]出力

X\_GYRO[deg/s],Y\_GYRO[deg/s],Z\_GYRO[deg/s]

③レジスタ値出力

X\_GYRO\_HEX,Y\_GYRO\_HEX,Z\_GYRO\_HEX,X\_ACC\_HEX,Y\_ACC\_HEX,Z\_ACC\_HEX,CSUM

④バイナリ出力

0xAC,0xCA,0x18,ジャイロ3軸(12byte),加速度3軸(12byte),CSUM

⑤姿勢角[deg]·加速度[g]出力

YAW[deg],PITCH[deg],ROLL[deg],X\_ACC[g],Y\_ACC[g],Z\_ACC[g]

⑥ジャイロ[deg/s]・加速度[g]・温度[deg]出力

X\_GYRO[rad/s],Y\_GYRO[rad/s],Z\_GYRO[rad/s],X\_ACC[g],Y\_ACC[g],Z\_ACC[g],TEMP[deg]

⑦姿勢角[deg]・ジャイロ[deg/s]・加速度[g]・カウンタ

YAW[deg],PITCH[deg],ROLL[deg],X\_GYRO[rad/s],Y\_GYRO[rad/s],Z\_GYRO[rad/s],X\_ACC[g],Y\_ACC[g],Z\_ACC[g],count[0~65535]

⑧SPIモード(レガシーモード)

PCからセンサのレジスタ値を直接読み書きできます。書式は別の説明書を参照。

### 3. 参考資料 (4)コマンド表1

| コマンド                  | 引数             | 機能                                                                                 | 返り値                                               |
|-----------------------|----------------|------------------------------------------------------------------------------------|---------------------------------------------------|
| start                 | なし             | データの出力を開始します。                                                                      | start                                             |
| stop                  | なし             | データの出力を停止します。                                                                      | stop                                              |
| START_BIAS_CORRECTION | なし             | センサのバイアス値を更新します。                                                                   | START_BIAS_CORRECTION                             |
| WRITE_REG             | ,ページ番号,アドレス,値  | 指定したセンサのページ番号のアドレスに値を書き込みます。<br> 647X, 650Xセンサの場合はページ番号は無視されます。                    | WRITE_REG<br>,ページ番号,アドレス,値                        |
| READ_REG              | ,ページ番号,アドレス    | 指定したページ番号のアドレスの値を読み込みます。                                                           | READ_REG<br>,ページ番号,アドレス,値                         |
| READ_TEMP             | なし             | マイコンからセンサの温度を読み込みます。                                                               | READ_TEMP,温度[deg]                                 |
| SET_KP_KI             | ,比例ゲイン,積分ゲイン   | 姿勢角を求めるフィルターの比例ゲインと積分ゲインを設定します。                                                    | SET_KP_KI<br>,比例ゲイン,積分ゲイン                         |
| RESET_FILTER          | なし             | 姿勢角の値を0[deg]ヘリセットします。                                                              | RESET_FILTER                                      |
| LOAD_INIT             | なし             | マイコンのパラメータを初期値に戻します。                                                               | LOAD_INIT                                         |
| SAVE_PARAM            | なし             | マイコンのパラメータを不発揮領域へ保存します。                                                            | SAVE_PARAM                                        |
| DUMP_PARAM            | なし             | マイコンの全てのパラメータを返します。                                                                | DUMP_PARAM,バージョン<br>比例ゲイン,積分ゲイン<br>,送信周期,起動時の待機時間 |
| SET_SEND_CYCLE        | ,送信周期[ms]      | 姿勢角などの送信周期を設定します。範囲は最小値~65535[ms]。<br>TR-IMU-Platform:最小I[ms]、TR-IMUI647X:最小I0[ms] | SET_SEND_CYCLE<br>,送信周期[ms](反映值)                  |
| SET_STARTUP_TIME      | ,起動時の待機時間[s]   | 起動時の待機時間を設定します。範囲は0~65535[s]。                                                      | SET_STARTUP_TIME<br>,起動時の待機時間[s]                  |
| SET_FORMAT            | ,動作モードの番号(1~6) | 姿勢角などの出力データのフォーマットを設定します。<br>動作モードの番号はモード選択スイッチの動作モードに対応します。                       | GET_FORMAT<br>,データのフォーマット                         |
| GET_VERSION           | なし             | ファームウェアのバージョンを取得します。                                                               | GET_VERSION<br>,バージョン                             |
| GET_PROD_ID           | なし             | ファームウェアで対応しているセンサ型番を取得します。                                                         | GET_PROD_ID<br>,センサの型番                            |
| GET_FORMAT            | なし             | 姿勢角などの出力データのフォーマットを取得します。                                                          | GET_FORMAT<br>,データのフォーマット                         |
| GET_SENSI             | なし             | ジャイロと加速度センサの感度を取得します。                                                              | GET_SENSI<br>,ジャイロ感度,加速度感度                        |
| GET_BOARD_NAME        | なし             | ボードの名称を取得します。                                                                      | GET_BOARD_NAME<br>,ボードの名称                         |
| GET_STATUS            | なし             | 現在の状態を取得します。待機中:Ready、実行中:Running<br>バイアス自動更新中:AutoBiasUpdating,"残り時間"             | GET_STATUS<br>,現在の状態                              |
| コマンドに無い文字列            | なし             | コマンドではない文字列を受信したときに返します。                                                           | ERROR_NONE_CMD<br>,受信した文字列                        |
| 各コマンドのエラー             | なし             | コマンドの引数にエラーが有る場合、<br>コマンドの先頭に"ERROR_"を付与して返します。                                    | ERROR_WRITE_REG<br>etc···                         |

TECHNO ROAD

7

### 3. 参考資料 (5)コマンド表2

| コマンド   | 引数 | 機能                                                                     | 返り値          |
|--------|----|------------------------------------------------------------------------|--------------|
| help   | なし | コマンドのガイドを文字列で出力します。                                                    | 文字列          |
| reset  | なし | MCUをソフトウェアリセットします。                                                     | reset        |
| reinit | なし | MCU起動時に行う初期化設定を再度行います。                                                 | reinit       |
| error  | なし | エラー番号を返します。                                                            | error,エラー番号  |
| status | なし | 現在の状態を取得します。待機中:Ready、実行中:Transmitting<br>バイアス自動更新中:StartupWait,"残り時間" | status,現在の状態 |
| bias   | なし | センサのバイアス値を更新します。                                                       | bias         |
| filter | なし | 姿勢角の値を0[deg]ヘリセットします。                                                  | filter       |

# 3. 参考資料 (6) エラー番号リスト

| エラー(16進数) | 名称                                   | 機能   | 起因                                         | エラー(16進数) | 名称                                  | 機能          | 起因                |
|-----------|--------------------------------------|------|--------------------------------------------|-----------|-------------------------------------|-------------|-------------------|
| 00h       | no error                             | なし   | 起動時。"error"コマンド受信後                         | E0h       | Sensor model number<br>is different | IMUのデータ取得禁止 | 起動時の製品型番のチェックに不合格 |
| 10h       | 1647X clock error                    | 警告のみ | DIAG_STATレジスタ.7Bitが1                       |           | 15 different                        |             |                   |
| 11h       | 1647X memory error                   | 警告のみ | DIAG_STATレジスタ.6Bitが1                       |           |                                     |             |                   |
| 12h       | 1647X sensor failure                 | 警告のみ | DIAG_STATレジスタ.5Bitが1                       |           |                                     |             |                   |
| 13h       | 1647X standby sode                   | 警告のみ | DIAG_STATレジスタ.4Bitが1                       |           |                                     |             |                   |
| 14h       | 1647X spi communication error        | 警告のみ | DIAG_STATレジスタ.3Bitが1                       |           |                                     |             |                   |
| 15h       | 1647X memory update failure          | 警告のみ | DIAG_STATレジスタ.2Bitが1                       |           |                                     |             |                   |
| 16h       | 1647X data path overrun              | 警告のみ | DIAG_STATレジスタ.1Bitが1                       |           |                                     |             |                   |
| 20h       | 1649X watchdog timer                 | 警告のみ | SYS_E_FLAGレジスタ.15Bitが1                     |           |                                     |             |                   |
| 21h       | 1649X sync error                     | 警告のみ | SYS_E_FLAGレジスタ.8Bitが1                      |           |                                     |             |                   |
| 22h       | 1649X processing overrun             | 警告のみ | SYS_E_FLAGレジスタ.7Bitが1                      |           |                                     |             |                   |
| 23h       | 1649X memory update failure          | 警告のみ | SYS_E_FLAGレジスタ.6Bitが1                      |           |                                     |             |                   |
| 24h       | 1649X sensor failure                 | 警告のみ | SYS_E_FLAGレジスタ.5Bitが1                      |           |                                     |             |                   |
| 25h       | 1649X spi communication error        | 警告のみ | SYS_E_FLAGレジスタ.3Bitが1                      |           |                                     |             |                   |
| 26h       | 1649X SRAM error                     | 警告のみ | SYS_E_FLAGレジスタ.2Bitが1                      |           |                                     |             |                   |
| 27h       | 1649X boot memory failure            | 警告のみ | SYS_E_FLAGレジスタ.1Bitが1                      |           |                                     |             |                   |
| 30h       | STM32 iwdg reset detection           | 警告のみ | MCUがIWDGでソフトリセットされた                        |           |                                     |             |                   |
| 31h       | STM32 transmit buffer overflow error | 警告のみ | 送信バッファがいっぱいになって<br>送信データが欠損した              |           |                                     |             |                   |
| 32h       | STM32 usart hardware error           | 警告のみ | USARTのハードエラーが発行された<br>(同時にUSARTが自動で初期化される) |           |                                     |             |                   |
| 33h       | STM32 spi timeout error              | 警告のみ | SPIの送信完了待ちがタイムアウト                          |           |                                     |             |                   |
| 34h       | STM32 polling transmit timeout error | 警告のみ | helpやresetコマンドで使われる<br>ポーリング送信がタイムアウトした時   |           |                                     |             |                   |
| 35h       | STM32 burst read checksum error      | 警告のみ | バースト読み込みの<br>チェックサムが相違した時                  |           |                                     |             |                   |
| 36h       | STM32 burst read crc32 error         | 警告のみ | バースト読み込みの<br>CRC32が相違した時(1649Xのみ)          |           |                                     |             |                   |

### 3. 参考資料 (5) 基板の寸法とセンサの座標系

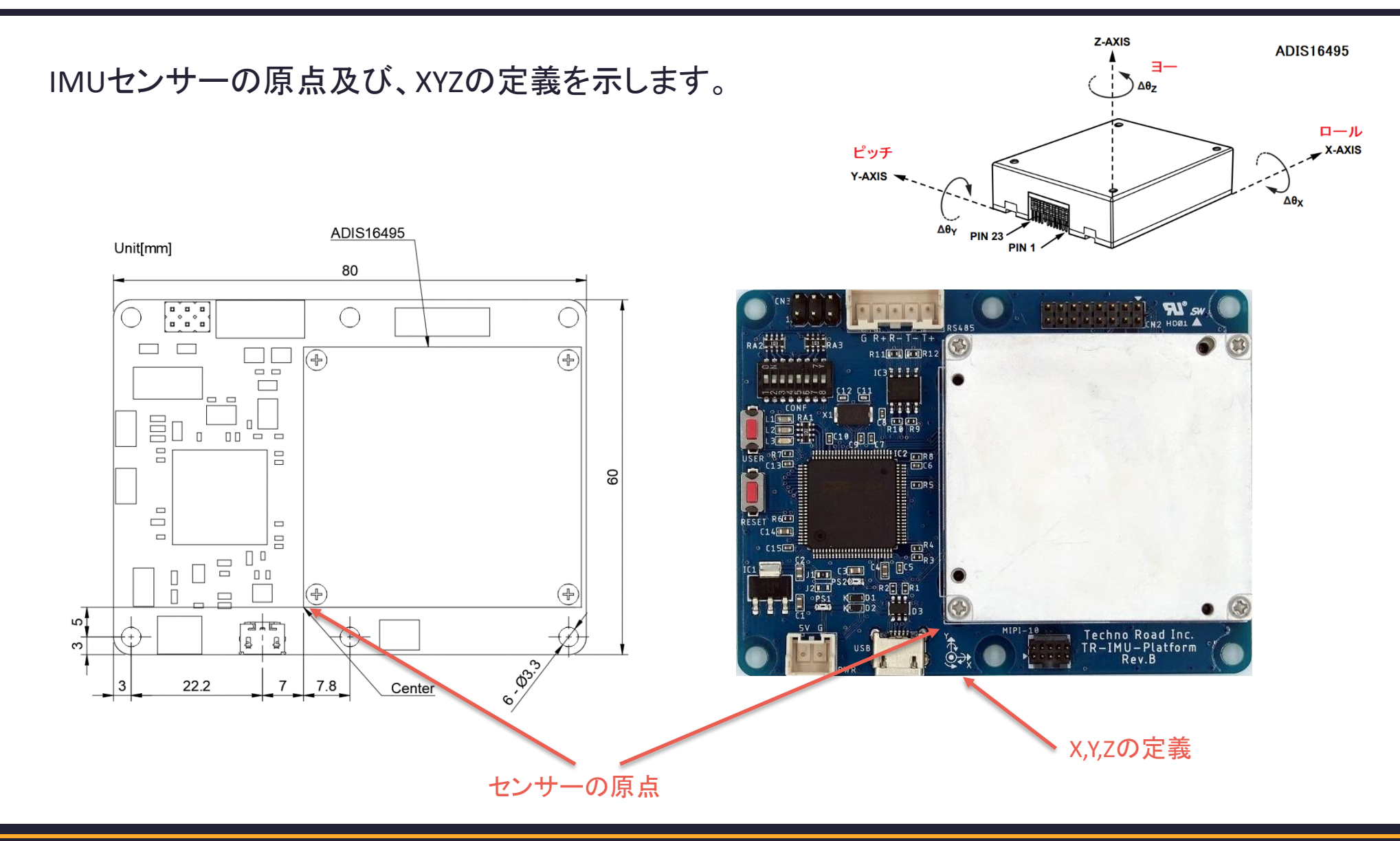

### 3. 参考資料 (6)対応しているセンサー覧

ADIS1647X評価ボード(要専用アタッチメント)

- •ADIS16470
- •ADIS16475
- •ADIS16477
- •ADIS16500 (new)
- •ADIS16505 (new)

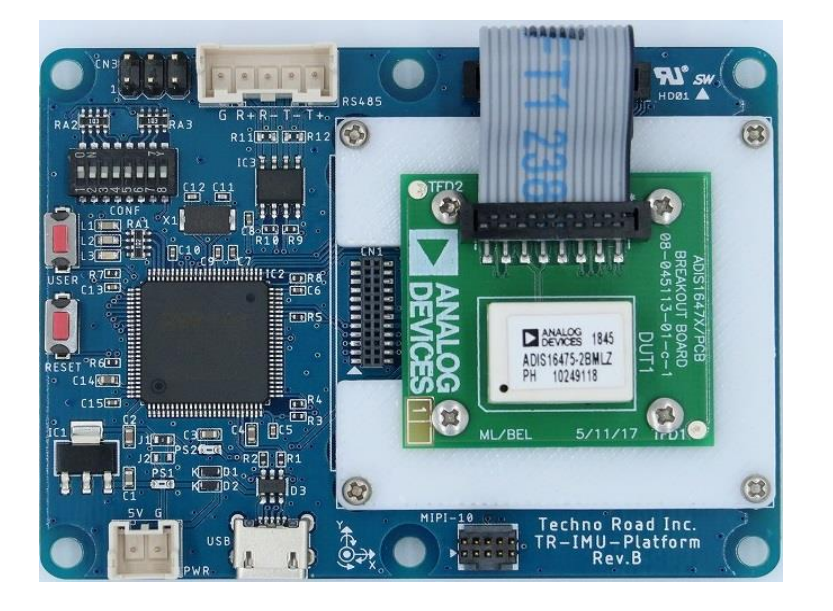

**タクティカルグレードIMU** ・ADIS16495

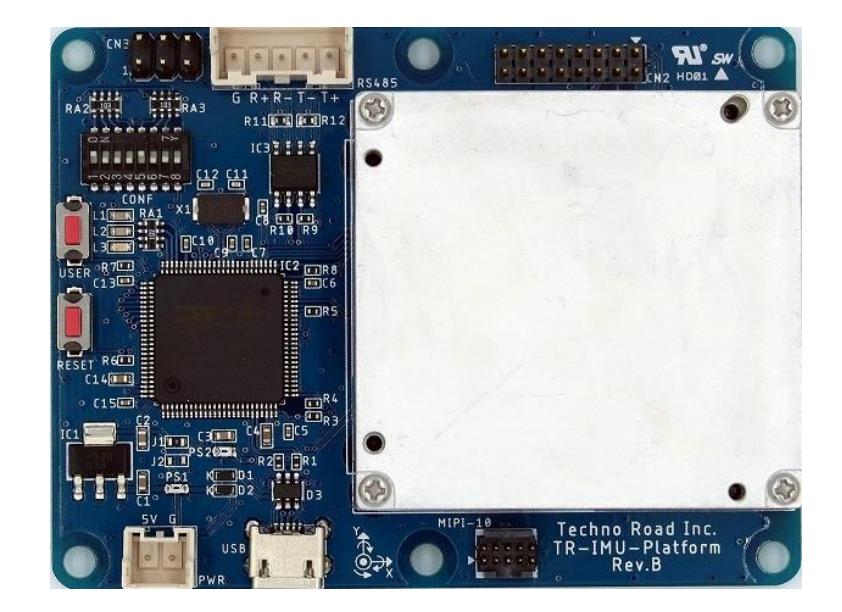

### 3. 参考資料 (7)リンク

詳細な情報及びソースコードは下記を参照ください

- TR-IMU-Platformのデモ動画 <u>https://www.youtube.com/watch?v=2emmX7TSa1U</u>
- TR-IMU1647Xのソースコードとファームウェア <u>https://github.com/technoroad/TR-IMU1647X</u>
- TR-IMU-Platformのソースコードとファームウェア <u>https://github.com/technoroad/TR\_IMU\_Platform</u>
- TR-IMU-PlatformとTR-IMU1647XI共通のROS2ドライバ
  <a href="https://github.com/technoroad/ADI\_IMU\_TR\_Driver\_ROS2">https://github.com/technoroad/ADI\_IMU\_TR\_Driver\_ROS2</a>
- マニュアル一覧(日本語のみ)
  <a href="https://techno-road.com/products/tr-imu.html">https://techno-road.com/products/tr-imu.html</a>